### Agent200

Linux

Software User's Manual

# USER'S MANUAL

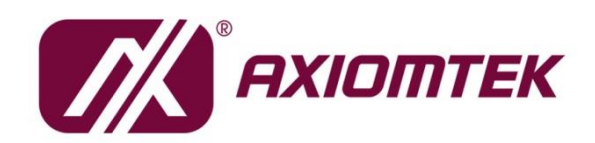

www.axiomtek.com

#### Disclaimers

This manual has been carefully checked and believed to contain accurate information. Axiomtek Co., Ltd. assumes no responsibility for any infringements of patents or any third party's rights, and any liability arising from such use.

Axiomtek does not warrant or assume any legal liability or responsibility for the accuracy, completeness or usefulness of any information in this document. Axiomtek does not make any commitment to update the information in this manual.

Axiomtek reserves the right to change or revise this document and/or product at any time without notice.

No part of this document may be reproduced, stored in a retrieval system, or transmitted, in any form or by any means, electronic, mechanical, photocopying, recording, or otherwise, without the prior written permission of Axiomtek Co., Ltd.

#### **Trademarks Acknowledgments**

Axiomtek is a trademark of Axiomtek Co., Ltd.

Windows<sup>®</sup> is a trademark of Microsoft Corporation.

Other brand names and trademarks are the properties and registered brands of their respective owners.

©Copyright 2021 Axiomtek Co., Ltd. All Rights Reserved February 2021, Version A1 Printed in Taiwan

### **Table of Contents**

| DisclaimersII |                                               |        |
|---------------|-----------------------------------------------|--------|
| Section       | 1 Introduction                                | 1<br>2 |
| Section       | 2 Getting Started                             | 5      |
| 2.1 (         | Connecting the AGENT200                       | 5      |
| 2.1.1         | Serial Console                                | 6      |
| 2.1.2         | SSH over Ethernet                             | 9      |
| 2.2 H         | low to Develop a Sample Program1              | 1      |
| 2.2.1         | Install Yocto Toolchain1                      | 2      |
| 2.2.2         | Setting Up the Cross-Development Environment1 | 3      |
| 2.2.3         | Write and Compile Sample Program1             | 3      |
| 2.3 H         | How to Put and Run a Sample Program1          | 4      |
| 2.3.1         | Via FTP1                                      | 4      |
| 2.3.2         | Via USB Flash Drive 1                         | 5      |
| 2.3.3         | Via TFTP 1                                    | 6      |
| Section       | 3 The Embedded Linux1                         | 7      |
| 3.1 E         | Embedded Linux Image Managing1                | 7      |
| 3.1.1         | System Version 1                              | 7      |
| 3.1.2         | System Time 1                                 | 7      |
| 3.1.3         | Internal RTC Time1                            | 7      |
| 3.1.4         | External RTC Time1                            | 7      |
| 3.1.5         | Watchdog timer 1                              | 8      |
| 3.1.6         | Adjusting System Time 1                       | 8      |
| 3.2 N         | Networking 1                                  | 8      |
| 3.2.1         | FTP – File Transfer Protocol 1                | 8      |
| 3.2.2         | TFTP – Trivial File Transfer Protocol 1       | 8      |
| 3.2.3         | NFS – Network File System 1                   | 9      |

| 3.2.4   | How to use 4G module                     | 19 |
|---------|------------------------------------------|----|
| 3.2.5   | How to use Wi-Fi module (Optional)       | 20 |
| Section | 4 System service                         | 23 |
| 4.1     | Agent200 system service                  | 23 |
| 4.2     | Sample code for C                        | 26 |
| 4.2.1   | Com Port SAMPLE CODE                     | 26 |
| 4.2.2   | USB Power sample code                    | 31 |
| 4.2.3   | LED sample code                          | 32 |
| 4.3 I   | How to operate services in Linux         | 32 |
| 4.3.1   | Installation and activation Service      | 32 |
| 4.3.2   | Change services setting                  | 33 |
| 4.3.3   | How to operate I/O in Linux              | 33 |
| Section | 5 Board Support Package (BSP)            | 35 |
| 5.1 I   | Host Development System Installation     | 35 |
| 5.1.1   | Install Host System                      | 35 |
| 5.1.2   | Install Yocto Development                | 35 |
| 5.1.3   | Build and Install user's Yocto Toolchain | 38 |
| Append  | ix Frequently Asked Questions            | 41 |

# Section 1 Introduction

The extreme compact AGENT200 supports the low power RISC-based module (i.MX6UL) processor with extended temperature range of -40°C to +70°C for using in wide range operating environments. Multiple built-in serial ports, high-speed LANs and USB 2.0 ports enable fast and efficient data computation, communication and acquisition. Its digital I/O feature provides users with the convenience of digital devices connection. Besides, its compact size with Din-rail mounting allows for easy installation into control.

This user's manual is for the embedded Linux preinstalled in AGENT200. The embedded Linux is derived from Linux Yocto Board Support Package, which is based on Linux Kernel 4.14.98 and our hardware patches to suit AGENT200.

#### Software structure

The preinstalled embedded Linux image is located in eMMC Flash memory which is partitioned and formatted to accommodate boot loader, kernel and root filesystem. It follows standard Linux architecture to allow user to easily develop and deploy application software that follows Portable Operating System Interface (POSIX).

To facilitate user program in monitoring and controlling I/O device such as DIO, Watchdog Timer, CAN, COM, LED, USB power, buzzer, the AGENT200 includes 'ax\_service' install file.

For connectivity, this image includes most popular internet protocols, some servers and utilities not only making it easy for downloading/uploading files (Linux kernel, application program) or for debugging, but also communicating to outside world via Ethernet, WiFi and 4G.

For the convenience of manipulating embedded Linux, this image includes lots of popular packages such as busybox, udev, etc.

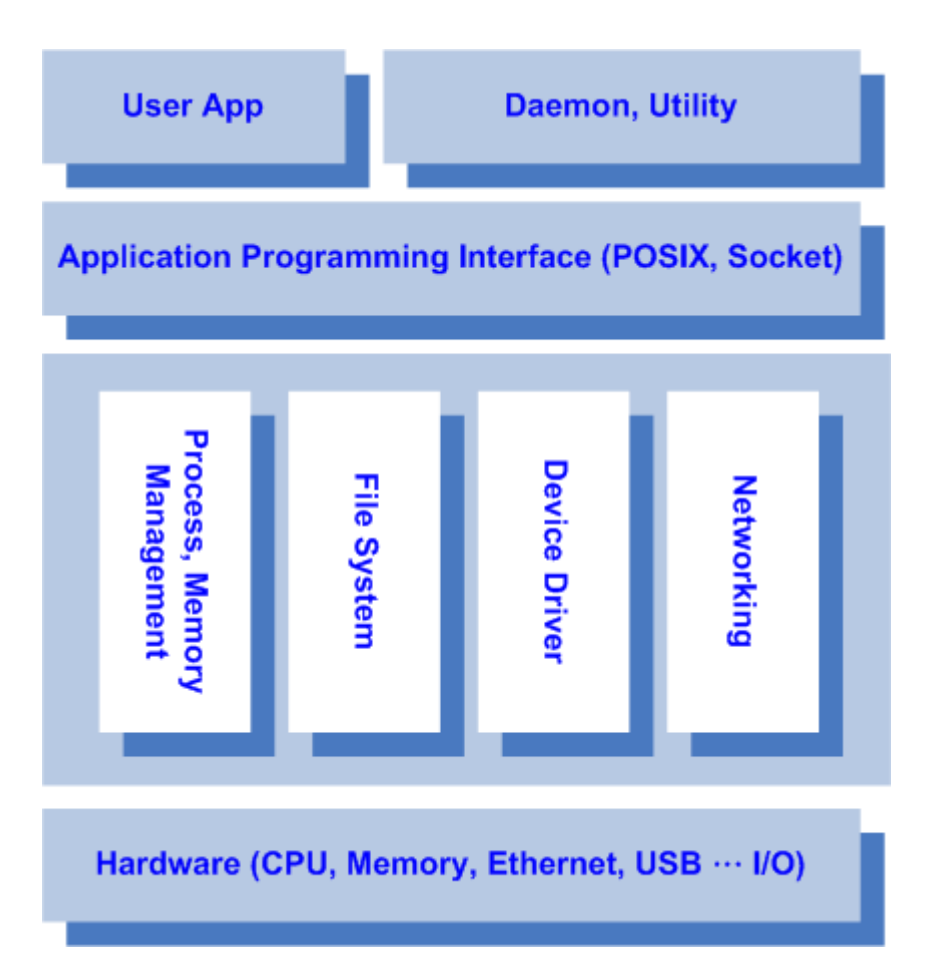

### 1.1 Specifications

| OS             | Yocto Project 2.5.3 Sumo                                                                              |  |
|----------------|----------------------------------------------------------------------------------------------------|--|
| Kernel         | Version : 4.14.98 (with NXP and Axiomtek hardware modified patch)                                     |  |
| Busybox        | Vesion : 1.29.3, a collection of standard Linux command-line utilities                                |  |
| storage format | Support FAT32 /FAT/EXT2/EXT3/EXT4                                                                     |  |
| Shell          | Bash                                                                                                  |  |
| BSP            | AGENT200-LINUX-bsp<br>● Image<br>● Toolchain                                                          |  |
| Protocol type  | Support ICMP, TCP/IP, UDP, DHCP, Telnet, HTTP, HTTPS, SSL, SMTP, NTP, DNS, PPP, PPPoE, FTP, TFTP, NFS |  |
|                | Daemons                                                                                               |  |
| Telnetd        | Telnet server daemon                                                                                  |  |
| Ftpd           | FTP server daemon                                                                                     |  |
| Pppd           | Point-to-point protocol                                                                               |  |
| Utilities      |                                                                                                    |  |
| Telnet         | Telnet client program                                                                                 |  |

| FTP                                                                                                    | FTP client program                                                                                             |  |  |
|----------------------------------------------------------------------------------------------------|----------------------------------------------------------------------------------------------------|--|--|
| TFTP                                                                                                    | Trivial File Transfer Protocol client                                                                          |  |  |
| Udev                                                                                                    | A device manager for Linux kernel                                                                              |  |  |
| Dosfstools                                                                                                    | Utilities for making and checking MS-DOS FAT file system                                                       |  |  |
| E2fsprogs                                                                                                    | A set of utilities for maintaining the ex2,ext3 and ext4 file systems                                          |  |  |
| Ethtool                                                                                                    | A Linux command for displaying or modifying the Network Interface<br>Controller (NIC) parameters               |  |  |
| l2c-tools                                                                                                    | A heterogeneous set of i2c tools for Linux                                                                     |  |  |
| Procps                                                                                                    | Utilities to report on the state of the system, including the states of running processes and amount of memory |  |  |
| lperf3                                                                                                    | Network performance measurement tool                                                                           |  |  |
| Xinetd                                                                                                    | Manages internet-based connectivity                                                                            |  |  |
| Openssh                                                                                                    | Based on SSH protocol for remotely controlling or transferring files                                           |  |  |
| Openssh-sftp                                                                                                    | Secure File Transfer Protocol                                                                                  |  |  |
| Ntp                                                                                                    | Network Time Protocol, used to synchronize time                                                                |  |  |
| Wvdial                                                                                                    | Point-to-Point Protocol dialer                                                                                 |  |  |
| Curl                                                                                                    | Transfer data tool                                                                                             |  |  |
| Python                                                                                                    | Version : 2.7, Python development environment<br>Version : 3.5, Python development environment                 |  |  |
|                                                                                                    | Development Environment                                                                                        |  |  |
| Host                                                                                                    | Hast OS/ dovelopment OS: Liburtu 14.04 LTS 64bit                                                               |  |  |
| OS/development                                                                                                    |                                                                                                    |  |  |
| Kernel                                                                                                    | Version : 4.2.0-42                                                                                             |  |  |
| Toolchain                                                                                                    | ARM, gcc-4.8.4 (Yocto project 2.5.3 Sumo)                                                                      |  |  |
| Machine running Ubuntu: the minimum hard disk space required is about 50 GB for the X11 backend. It is recommended that at least 120 GB is provided in order to have sufficient space to compile all backends together. |                                                                                                    |  |  |
| Hardware's Service                                                                                                    |                                                                                                    |  |  |
| Comport                                                                                                    | RS-232/422/485 mode setting(Default RS232)                                                                     |  |  |
| Digital I/O                                                                                                    | Read digital input<br>Write digital output                                                                     |  |  |
| LED                                                                                                    | Control User definition LED                                                                                    |  |  |
| CAN                                                                                                    | Set CAN Bus Bitrate                                                                                            |  |  |
| USB Power                                                                                                    | Disable/Enable USB Power                                                                                       |  |  |
| Watch Dog Timer                                                                                                    | Enable Watch Dog Timer<br>Set Timer                                                                            |  |  |
| WiFi (Optional)                                                                                                    | Use Wi-Fi module WPET-236ACN(BT)                                                                               |  |  |
| 4G (Optional)                                                                                                    | Use 4G module Quectel EC25-AU                                                                                  |  |  |

| 2    | Command definition: |             |                                            |
|------|---------------------|-------------|--------------------------------------------|
| Note | Command             | Definition  | Example                                    |
|      |                     |             | Ex: => setenv ipaddr 192.168.1.103         |
|      | =>                  | U-Boot      | Meaning: <mark>U-Boot</mark> setenv ipaddr |
|      |                     |             | 192.168.1.103                              |
|      |                     |             | Ex: ~\$ sudo apt-get install subversion    |
|      | ~\$                 | Host PC     | Meaning: To command sudo apt-get           |
|      |                     |             | install subverhsion on host PC             |
|      |                     | Torget      | Ex: ~# /etc/run_rescue                     |
|      | ~#                  |             | Meaning: To command /etc/run_rescue        |
|      |                     | (AGENT200): | on AGENT200                                |

#### 1. All specifications and images are subject to change without notice.

# Section 2 Getting Started

### 2.1 Connecting the AGENT200

#### The power

Please check you power as below:

- 1. DC input range 9~48V
- 2. DC Terminal Block

| Pin | DC Signal Name |
|-----|----------------|
| 1   | Power+         |
| 2   | N/A            |
| 3   | Power-         |

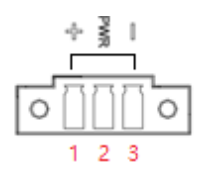

#### The console

Connect your computer to the AGENT200 via a serial cable and change the switch to Console mode (as below)

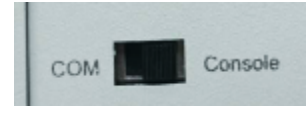

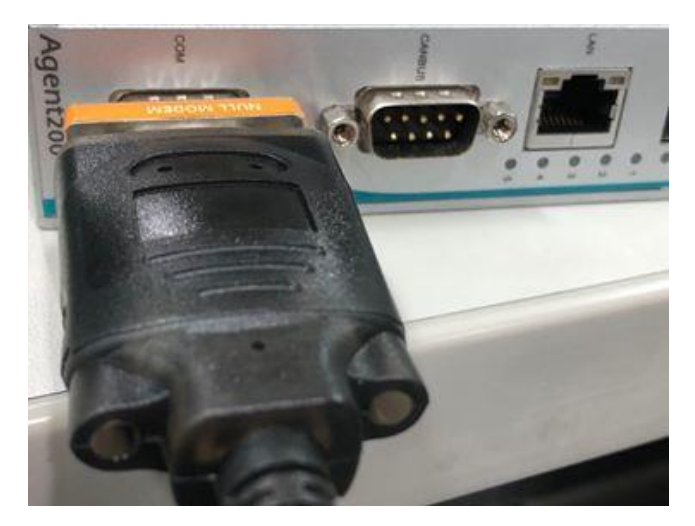

You can connect the AGENT200 to personal computer (PC) in two ways:

- Serial RS-232 console
- SSH over Ethernet

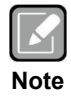

#### 2.1.1 Serial Console

The serial console is a convenient interface for connecting AGENT200 to PC. First of all, it is very important to make sure that your desktop connects to AGENT200 by console cable. Please set the system as follows:

Baudrate: 115200 bps Parity: None Data bits: 8 Stop bit: 1 Flow Control: None

Here we use PuTTY to setup and link to the AGENT200. Learn how to do it with these step by step instructions:

1. Open PuTTY and choose 'Serial' as the connection type.

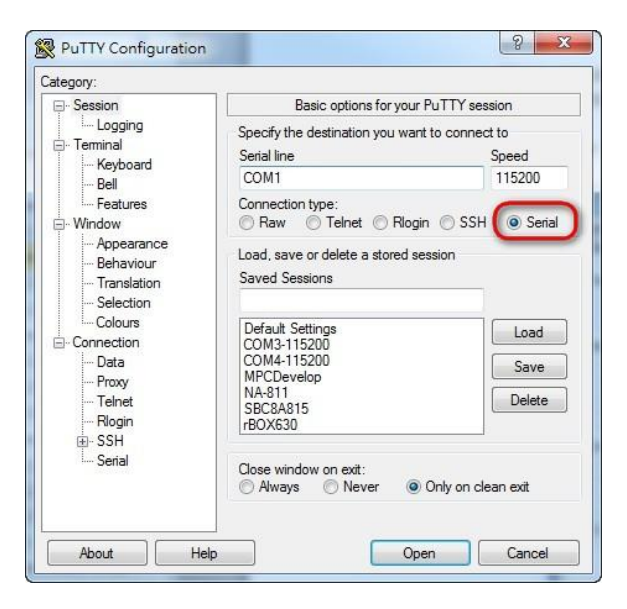

 Configure the serial port correctly (see image below). Click Open and power on the AGENT200.

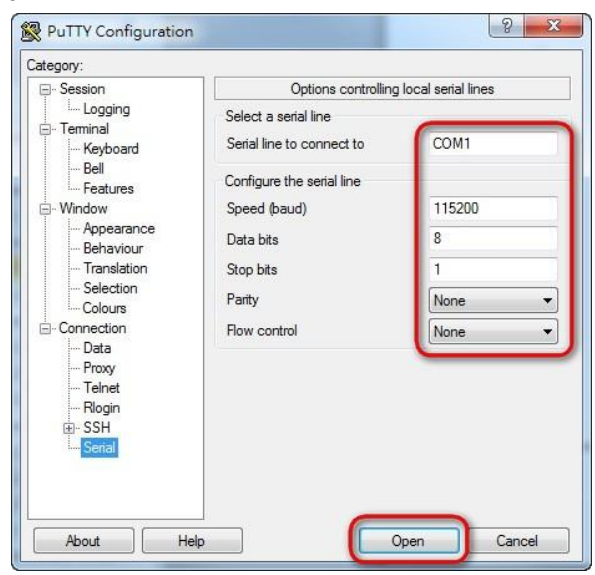

3. The Bootloader default booting system from eMMC.

| 😣 🖻 🗉 /dev/ttyUSB0 - PuTTY                                                                                                    |   |
|----------------------------------------------------------------------------------------------------|---|
| U-Boot 2018.03-001+g87a19df (May 18 2020 - 04:10:21 +0000)                                                                                                    | Ê |
| CPU: Freescale i.MX6UL rev1.2 528 MHz (running at 396 MHz)<br>CPU: Industrial temperature grade (-40C to 105C) at 33C<br>Reset cause: POR<br>Model: Axiomtek i.MX6UL Agent200<br>Boand: rsb302<br>I2C: ready<br>IRCM: 256 MiB<br>PMIC: PFUZE3000 DEV_ID=0x30 REV_ID=0x11<br>MMC: FSL_SDHC: 0, FSL_SDHC: 1<br>Loading Environment from MMC *** Warning - bad CRC, using default environment |   |
| Failed (-5)<br>In: serial<br>Out: serial<br>Err: serial<br>switch to partitions #0, OK<br>mmc0 is current device<br>Net: FEC0 [PRIME]<br>Normal Boot<br>Hit any key to stop autoboot: 0<br>switch to partitions #0, OK<br>mmc0 is current device<br>switch to partitions #0, OK                                                                                                    |   |
| mmc0 is current device<br>** Unable to read file boot.scr **<br>6669408 bytes read in 298 ms (21.3 MiB/s)<br>Booting from mmc<br>72672 butes read in 17 ms (1 8 MiB/s)                                                                                                    | - |

4. If connection is established successfully, you should see the following image.

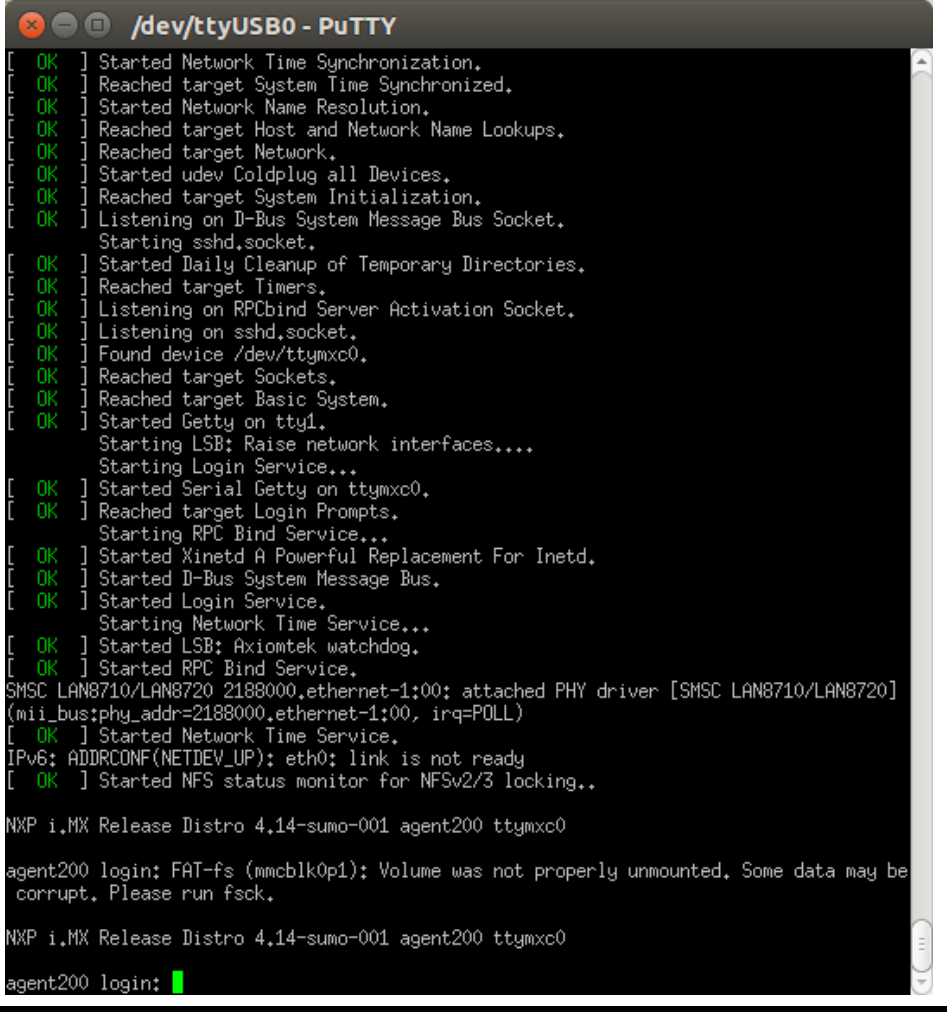

|                                                                                                    | _ |
|----------------------------------------------------------------------------------------------------|---|
| 😕 🖨 🗊 /dev/ttyUSB0 - PuTTY                                                                                                    |   |
| <pre>[ 0K ] Reached target Timers.<br/>[ 0K ] Listening on RPCbind Server Activation Socket.<br/>[ 0K ] Listening on sshd.socket.<br/>[ 0K ] Found device /dev/ttymxc0.<br/>[ 0K ] Reached target Sockets.<br/>[ 0K ] Reached target Basic System.<br/>[ 0K ] Started Getty on tty1.<br/>Starting LSB: Raise network interfaces<br/>Starting LSB: Raise network interfaces<br/>Starting Login Service<br/>[ 0K ] Started Serial Getty on ttymxc0.</pre>                                                                                                    |   |
| <pre>[ 0K ] Reached target Login Prompts.<br/>Starting RPC Bind Service<br/>[ 0K ] Started Xinetd A Powerful Replacement For Inetd.<br/>[ 0K ] Started D-Bus System Message Bus.<br/>[ 0K ] Started Login Service.<br/>Starting Network Time Service<br/>[ 0K ] Started LSB: Axiomtek watchdog.<br/>[ 0K ] Started RPC Bind Service.<br/>SMSC LAN8710/LAN8720 2188000.ethernet=1:00; attached PHY driver [SMSC LAN8710/LAN8720]<br/>(mii_bus:phy_addr=2188000.ethernet=1:00, inq=POLL)<br/>[ 0K ] Started Network Time Service.<br/>IPv6: ADDRCONF(NETDEV_UP): eth0: link is not ready<br/>[ 0K ] Started NFS status monitor for NFSv2/3 locking</pre> |   |
| NXP i.MX Release Distro 4.14-sumo-001 agent200 ttymxc0                                                                                                    |   |
| agent200 login: FAT-fs (mmcblk0p1): Volume was not properly unmounted. Some data may be<br>corrupt. Please run fsck.                                                                                                    |   |
| NXP i.MX Release Distro 4.14-sumo-001 agent200 ttymxc0                                                                                                    |   |
| agent200 login: root                                                                                                    |   |
| <pre>##########/ /# ########/ /# ########/ // /### ######/ // /#### / /     / // / / / / /</pre>                                                                                                    |   |

5. To login, please enter 'root' (without password).

#### 2.1.2 SSH over Ethernet

Now, we are going to connect the AGENT200 to PC over Ethernet. The following illustrations show how to do it under Windows<sup>®</sup> and Linux environment.

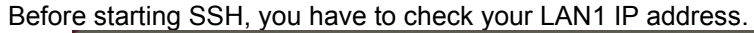

| 😣 🗖 🗖                                     | /dev/ttyUSB0 - PuTTY                                                                                                    |
|-------------------------------------------|----------------------------------------------------------------------------------------------------|
| root@agent2<br>can0 l<br>F<br>T<br>C<br>F | 200:"# ifconfig<br>Link encap:UNSPEC HWaddr 00-00-00-00-00-00-00-00-00-00-00-00-00-                                                                                                    |
| eth0 L                                    | Link encap:Ethernet HWaddr 00:60:e0:62:52:5e<br>inet addr:10.1.40.167 Bcast:10.1.40.255 Mask:255.255.255.0<br>inet8 addr: fe80:280:e0ff:fe82:525e/64 Scope:Link<br>UP BROADCAST RUNNING MULTICAST MTU:1500 Metric:1<br>RX packets:55 errors:0 dropped:7 overruns:0 frame:0<br>TX packets:16 errors:0 dropped:0 overruns:0 carrier:0<br>collisions:0 txqueuelen:1000<br>RX bytes:9865 (9.6 KiB) TX bytes:1868 (1.8 KiB) |
| lo L                                      | Link encap:Local Loopback<br>inet addr:127.0.0.1 Mask:255.0.0.0<br>inet6 addr: ::1/128 Scope:Host<br>UP LOOPBACK RUNNING MTU:65536 Metric:1<br>RX packets:2 errors:0 dropped:0 overruns:0 frame:0<br>TX packets:2 errors:0 dropped:0 overruns:0 carrier:0<br>collisions:0 txqueuelen:1000<br>RX bytes:140 (140.0 B) TX bytes:140 (140.0 B)                                                                             |
| root@agent;                               | 200:"#                                                                                                    |

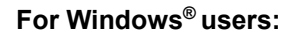

1. Here we also use PuTTY to setup and link. Open PuTTY and choose 'SSH' as the connection type. Then set the IP address to 10.1.40.167 and click Open.

| Session                                                    | Basic options for your PieTTY                                                                      | ' session                                                           |
|------------------------------------------------------------|----------------------------------------------------------------------------------------------------|---------------------------------------------------------------------|
| ···· Logging<br>⊡·· Terminal<br>···· Keyboard<br>···· Bell | Specify the destination you want to cor<br>Host Name (or IP address)<br>10.1.40.167                | Port<br>22                                                          |
| Features<br>⊡ Window                                       | Connection type:                                                                                   | SH O Serial                                                         |
| Appearance<br>Behaviour<br>Translation<br>Selection        | Load, save or delete a stored session<br>Saved Sessions                                            |                                                                     |
| Colours     Connection                                     | Default Settings<br>10.1.30.113<br>10.1.30.162<br>10.1.30.217<br>10.1.31.18<br>10.1.31.8<br>115200 | <ul> <li>▲ Load</li> <li>Save</li> <li>Delete</li> <li>✓</li> </ul> |
| Serial                                                     | Close window on exit:<br>Always Never Only or                                                      | n clean exit                                                        |
| About                                                      | Open                                                                                               | Cancel                                                              |

2. If connection is established successfully, you should see the following image.

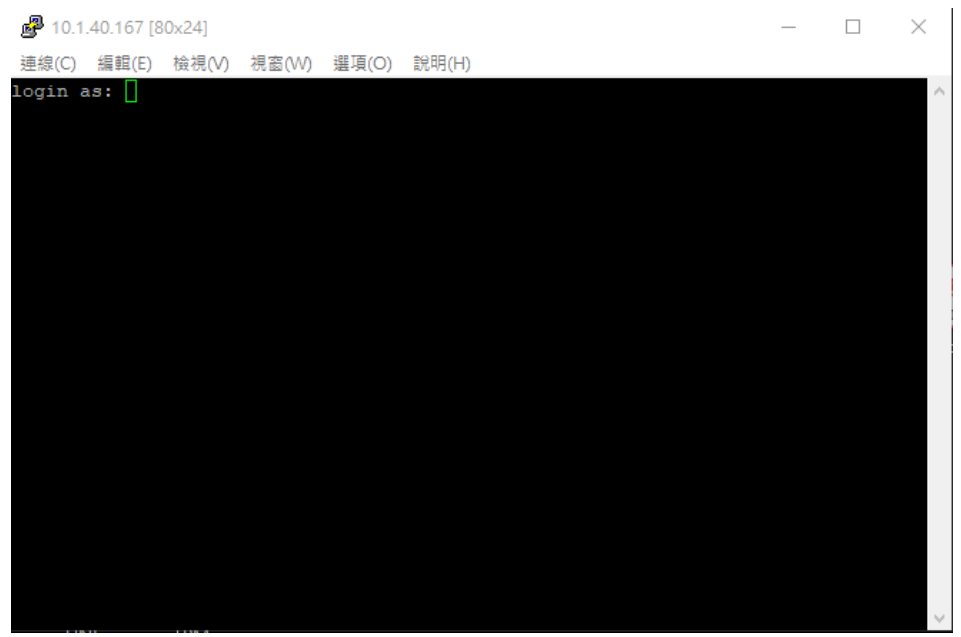

3. To login AGENT200, please enter 'root' (with no password).

| P 10.1.40.167 [80x24]                                       | _    |        | ×  |
|-------------------------------------------------------------|------|--------|----|
| 連線(C) 編輯(E) 檢視(V) 視窗(W) 選項(O) 說明(H)                         |      |        |    |
| login as: root                                              |      |        | ~  |
| Last login: Mon Jun 8 05:15:52 2020 from 10.1.40.177        |      |        |    |
| ####################################                        | _/   |        |    |
| Product Name: Agent200, Kernel VER: 4.14.98-001, Filesystem | VER: | 4.14-5 | um |
| o-001                                                       |      |        |    |
| root@agent200:~#                                            |      |        |    |
|                                                             |      |        | ~  |

#### For Linux users:

Open terminal and keyin 'ssh' command.
 ~\$ ssh -l root 10.1.40.167
 axio@axio-MS-7592:~\$ ssh -l root 10.1.40.167

| 2. | The following data appears after the connection is established successful.                                                                                                    |
|----|----------------------------------------------------------------------------------------------------|
|    | axio@axio-MS-7592:~\$ ssh -l root 10.1.40.167<br>The authenticity of host '10.1.40.167 (10.1.40.167)' can't be established.<br>ECDSA key fingerprint is 25:93:97:3a:cb:b5:b1:0a:f1:4f:b1:10:41:95:91:28. |
|    | Are you sure you want to continue connecting (yes/no)? yes<br>Warning: Permanently added '10.1.40.167' (ECDSA) to the list of known hosts.                                                               |
|    | Last login: Mon Jun 8 05:07:58 2020 from 10.1.40.177                                                                                                    |
|    | ######################################                                                                                                    |
|    | ######/ // \/#### /       / // _/ \/  / //// _                                                                                                    |
|    | #####/ /#/\ \#### / /      / /// / / / / / / / / / /                                                                                                    |
|    | ##/_/#/ /##\_\## /_/  _/_/\_//\/ /_/ /_/ //  _ <br>####// /#######<br>Product North Network Acathogo (Kanada) NSD: 4.44.00 004 543 autom NSD: 4.44.00                                                    |
|    | Product Name: Agent200, Kernel VER: 4.14.98-001, Filesystem VER: 4.14-Sum<br>o-001                                                                                                    |
|    | root@agent200:~#                                                                                                    |

#### 2.2 How to Develop a Sample Program

In this section, learn how to develop a sample program for AGENT200 with the following step by step instructions. The sample program is named 'hello.c'.

1. To Create a directory for AGENT200 BSP, and copy AGENT200-Linux-bsp-x.x.x.zip to here

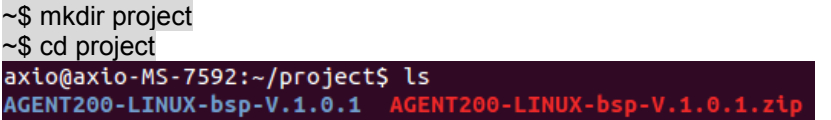

2. After extracted the file, you will find a directory AGENT200 Linux V.x.x.x

axio@axio-MS-7592:~/project\$ cd AGENT200-LINUX-bsp-V.1.0.1/ axio@axio-MS-7592:~/project/AGENT200-LINUX-bsp-V.1.0.1\$ ls Image README.txt Toolchain

| C |   |   |   | ١. |    |  |
|---|---|---|---|----|----|--|
| Ш |   | ٢ | 2 | L  |    |  |
| Ш | Ľ | 2 |   | L  |    |  |
| e | _ | _ | 1 | ۴  | ۰. |  |
| A | L | - | - |    |    |  |

Image : This directory include kernel, rootfilesystem Toolchain : This directory include cross compiler toolchain build from Yocto Project 2.5.3 README.txt : This BSP's documentation file

#### 2.2.1 Install Yocto Toolchain

Before you develop and compile sample program, you should install Yocto toolchain into development PC. You can follow below step to install Yocto toolchain or refer to Chapter 5 Board Support Package to build the toolchain for AGENT200.

To check your Ubuntu version on your host PC.
 ~\$ uname -m

```
Ubuntu 64-bit (x86_64):
```

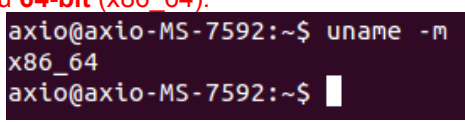

2. Copy the toolchain script to home directory, and execute the toolchain script and press Enter to install to default directory.

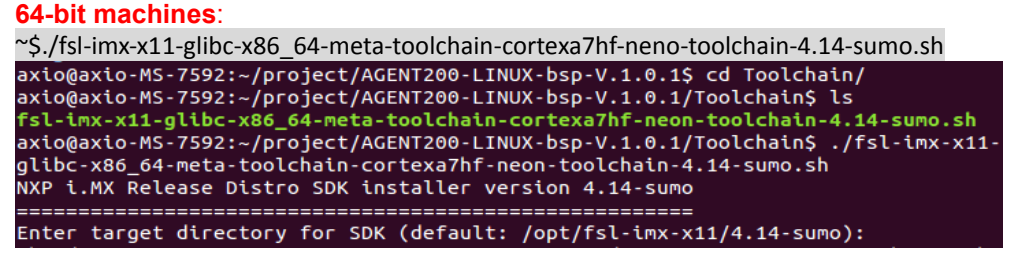

3. Check the directory.

4. Wait to installation

5. Install finish

#### 2.2.2 Setting Up the Cross-Development Environment

Before you can develop using the cross-toolchain, you need to set up the crossdevelopment environment, and then you can find this script in the directory you chose for installation.

```
    To set up cross-toolchain environment.
axio@axio-MS-7592:~$ source /opt/fsl-imx-x11/4.14-sumo/environment-setup-cortexa
7hf-neon-poky-linux-gnueabi
```

2. Check whether the Cross-Development Environment is successfully set up. You will find the information below if setup is succesful.

```
axio@axio-MS-7592:~$ echo $CC
arm-poky-linux-gnueabi-gcc -march=armv7ve -mfpu=neon -mfloat-abi=hard -mcpu=cort
ex-a7 --sysroot=/opt/fsl-imx-x11/4.14-sumo/sysroots/cortexa7hf-neon-poky-linux-g
nueabi
```

#### 2.2.3 Write and Compile Sample Program

```
    Create a directory on your host PC
        ~$ mkdir -p example
        ~$ cd example
        axio@axio-MS-7592:~$ mkdir -p example
        axio@axio-MS-7592:~$ cd example/
```

Use vi to edit hello.c.
 vi hello.c

```
#include<stdio.h>
int main()
{
    printf("Hello World\n");
    return 0;
}
```

```
#include <stdio.h>
int main() {
    printf("Hello World\n");
    return 0;
}
```

3. To compile the program, enter the commands:

~\$ \$CC hello.c -o hello

axio@axio-MS-7592:~/example\$ \$CC hello.c -o hello

4. After compiling, enter the following command and you can see the 'hello' execution file.

~\$ ls -l

| axio@axio-MS-7592:~/example\$<br>total 20 | ls -l |                 |
|-------------------------------------------|-------|-----------------|
| -гwxгwxг-х 1 ахіо ахіо 16376              | 6月    | 8 16:55 hello   |
| -rw-rw-r 1 axio axio 73                   | 6月    | 8 16:53 hello.c |
|                                           |       |                 |

5. Check whether the ARM executable format is created successfully. You will see the information below if the format is successfully created

```
∼$ file hello
axio@axio-MS-7592:~/example$ file hello
hello: ELF 32-bit LSB executable, ARM, EABI5 version 1 (SYSV), dynamically link
ed (uses shared libs), for GNU/Linux 3.2.0, BuildID[sha1]=345e3b3f42d17eb7651d3e
cfa70ce82fbbaa7c14, not stripped
```

#### 2.3 How to Put and Run a Sample Program

This section shows how to put the 'hello' program into the AGENT200 and execute the program via FTP, a USB flash drive, and TFTP.

#### 2.3.1 Via FTP

The AGENT200 has a built-in FTP server. Users can put 'hello' program to AGENT200 via FTP by following the steps below.

1. Enable FTPD daemon on AGENT200 Use vi to open /etc/xinetd.d/ftpd file

~# vi /etc/xinetd.d/ftpd

```
service ftp
{
    port = 21
    disable = no
    socket_type = stream
    protocol = tcp
    wait = no
    user = root
    server = /usr/sbin/ftpd
    server_args = -w /home/root
}
```

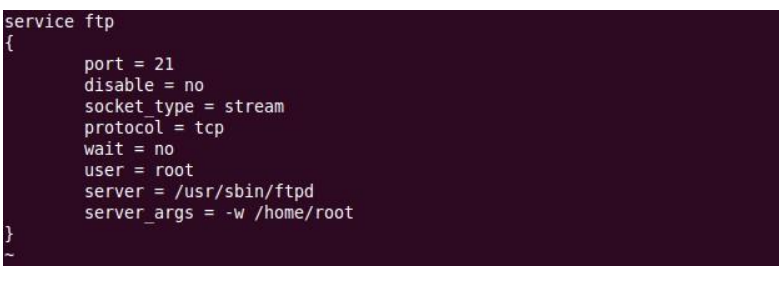

Restart FTP server on AGENT200
 "# systemctl restart xinetd
 root@agent200:~# systemctl restart xinetd

3. To connect your host PC to AGENT200.
~\$ ftp 10.1.40.43 (username 'root' without password)
axio@axio-MS-7592:~/example\$ ftp 10.1.40.43
Connected to 10.1.40.43.
220 Operation successful
Name (10.1.40.43:axio): root
230 Operation successful
Remote system type is UNIX.
Using binary mode to transfer files.

4. Upload "hello" program to AGENT200 from your host PC

```
ftp> put hello
ftp> put hello
local: hello remote: hello
200 Operation successful
150 Ok to send data
226 Operation successful
16376_bytes sent in 0.01 secs (1177.0 kB/s)
```

5. If the operation is successful on the AGENT200, you can see 'hello' program on AGENT200's */home/root* directory.

| root@agent20 | )0:~# ls -a | l    |           |               |
|--------------|-------------|------|-----------|---------------|
| drwx         | 2 root      | root | 4096 Jun  | 9 09:55 .     |
| drwxr-xr-x   | 3 root      | root | 4096 Jun  | 9 09:45       |
| - rw - r r   | 1 root      | root | 16376 Jun | 9 09:55 hello |

To change file permission for executable on AGENT200.
 ~# chmod +x hello
 root@agent200:~# chmod +x hello

7. Run the 'hello' program on AGENT200.

| ~# ./hello       |         |
|------------------|---------|
| root@agent200:~# | ./hello |
| Hello World      |         |
|                  |         |

#### 2.3.2 Via USB Flash Drive

Another method of putting 'hello' program into AGENT200 is via USB flash drive. Please follow the instructions below.

#### AGENT200 supports storage format FAT32 /FAT/EXT2/EXT3/EXT4

- 1. From the host PC, copy 'hello' program to USB flash drive.
- 2. Attach USB flash drive to AGENT200.

```
3. ~# mkdir/media/sda1
root@agent200:~# mkdir /media/sda1
```

4. ~# mount /dev/sda1 /media/sda1

root@agent200:~# mount /dev/sda1 /media/sda1/

5. ~# cp /media/sda1/hello ./

root@agent200:~# cp /media/sda1/hello ./

6. ~# chmod +x hello

| root@agent20 | 0:~# ls -a | L        |           |   |         |       |
|--------------|------------|----------|-----------|---|---------|-------|
| drwx         | 2 root     | root     | 4096 Jun  | 9 | 9 10:14 |       |
| drwxr-xr-x   | 3 root     | root     | 4096 Jun  | 9 | 09:45   |       |
| - rw- r r    | 1 root     | root     | 16376 Jun | 9 | 9 10:14 | hello |
| root@agent20 | 0:~# chmod | +x hello |           |   |         |       |
| root@agent20 | 0:~# ls -a | L        |           |   |         |       |
| drwx         | 2 root     | root     | 4096 Jun  | 9 | 9 10:14 |       |
| drwxr-xr-x   | 3 root     | root     | 4096 Jun  | 9 | 09:45   |       |
| -rwxr-xr-x   | 1 root     | root     | 16376 Jun | 9 | 0 10:14 | hello |

7. ~# ./hello

root@agent200:~# ./hello Hello World \_\_

#### 2.3.3 Via TFTP

Originally the Host Development System Installation already has TFTP server installed. You can put the 'hello' program into AGENT200 via TFTP. Please follow the instructions below.

 Refer to section 5.1.1 step 4. Install and configure TFTP server for install and setup your TFTP:

2. To copy "hello" program to "tftpboot" folder in host PC.

```
~$ cp hello /tftpboot
axio@axio-MS-7592:~/example$ ls
hello hello.c
axio@axio-MS-7592:~/example$ cp hello /tftpboot/
axio@axio-MS-7592:~/example$ ls /tftpboot/
hello
```

3. To enter the following command on AGENT200. ~# tftp -g -r hello 10.1.40.177 (tftp server IP depend on host PC's IP) root@agent200:^\*# tftp -g -r hello 10.1.40.177 root@agent200:^\*# ls hello

4. To enter the following command on AGENT200.

```
~# chmod a+x hello
root@agent200:~# ls -al
drwx----- 2 root
drwxr-xr-x 3 root
                                                      4096 Jun 10 02:44 .
4096 Jun 9 09:45 .
drwx-
                                   root
drwxr-xr-x
                                  root
                                                     16376 Jun 10 02:44 hello
-rw-r--r
                   1 root
                                   root
oot@agent200:"# chmod a+x hello
 oot@agent200:~# ls -al
                                                     4096 Jun 10 02:44 .
4096 Jun  9 09:45 ..
16376 Jun 10 02:44 hello
                  2 root
3 root
drwx-
                                   root
drwxr-xr-x
                                   root
-rwxr-xr-x
                   1 root
                                   root
```

5. Run the 'hello' program on AGENT200.

```
∼# ./hello
root@agent200:~# ./hello
Hello World
```

# Section 3 The Embedded Linux

### 3.1 Embedded Linux Image Managing

#### 3.1.1 System Version

This section describes how to determine system version information including kernel and root filesystem version on AGENT200.

Check kernel version with the following command:

~# uname -r

ot@agent200; uname -r 4.14.98-001+95d6cbea

Check root filesystem with the login screen: NXP i.MX Release Distro 4.14-sumo-001 agent200 ttymxc0

gent200 login: root

#### 3.1.2 System Time

System time is the time value loaded from RTC each time the system boots up. Read system time with the following command on AGENT200:

#### ~# date

oot@agent200:~# date ed Jun 10 06:38:21 UTC 2020

#### 3.1.3 Internal RTC Time

The internal RTC time is read from i.MX processor internal RTC. Note that this time value is not saved, when system power is removed.

Read internal RTC time with the following command on AGENT200:

~# hwclock -r --rtc=/dev/rtc1 root@agent200:~# hwclock -r --rtc=/dev/rtc1 Thu Jan 1 00:03:16 1970 0.0000000 seconds

#### **External RTC Time** 3.1.4

The external RTC time is read from RS5C372 external RTC. When system power is removed, this time value is kept as RS5C372 is powered by battery.

Read external RTC time with the following command:

```
~# hwclock -r
root@agent200:~# hwclock -r
Wed Jun 10 06:40:42 2020  0.000000 seconds
```

#### 3.1.5 Watchdog timer

Function: wdt\_driver\_test.out

Description: When <sleep> parameters is more than <timeout> parameters, watchdog timer will be trigger

**Note:** The AGENT200 has been enabled for default settings, and the default parameters are **10 5 0** 

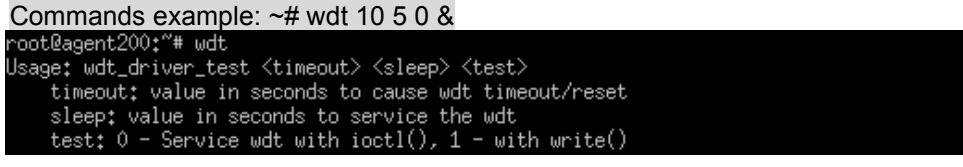

#### 3.1.6 Adjusting System Time

1. Manually set up the system time. Format: YYYYMMDDHHmm.SS ~# date -s date 202006091200.05 root@agent200:\*\*# date -s 202006091200.05 Tue Jun 9 12:00:05 UTC 2020

2. Write sync time to internal RTC

~# hwclock -w --rtc=/dev/rtc1 root@agent200:~# hwclock -w --rtc=/dev/rtc1 root@agent200:~# hwclock -r --rtc=/dev/rtc1 Wed Jun 10 06:44:18 2020 0.000000 seconds

3. Write sync time to external RTC

<mark>∼# hwclock -w</mark> root@agent200:~# hwclock -w root@agent200:~# hwclock -r Wed Jun 10 06:45:<u>2</u>2 2020 0.0000000 seconds

### 3.2 Networking

#### 3.2.1 FTP – File Transfer Protocol

FTP is a standard network protocol used to transfer files from one host to another host over TCP-based network.

The AGENT200 comes with a built-in FTP server. Section 2.1 shows the steps to put 'hello' program in the AGENT200 via FTP.

#### 3.2.2 TFTP – Trivial File Transfer Protocol

TFTP is a lightweight protocol of transfer files between a TFTP server and TFTP client over Ethernet. To support TFTP, this embedded Linux image has built-in TFTP client, so does its accompanying bootloader U-boot.

In Chapter 5, there are descriptions of TFTP server installation and kernel boot up process via TFTP. Section 2.3.3 shows you how to transfer file between server and client.

#### 3.2.3 NFS – Network File System

NFS enables you to export a directory on an NFS server and mount that directory on remote client machine as if it were a local file system. Using NFS on target machine, we can have access to a huge number of files, libraries, and utilities during development and debugging, as well as booting up kernel.

This embedded Linux kernel is compiled with support for NFS, including server-side, client-side functionality and 'Root file system on NFS'.

#### 3.2.4 How to use 4G module

#### 4G module connection to the Internet with wvdial Tool

If your 4G module is Quectel EC25, you can follow the instructions as bellows.

To create a wvdial config

~# vi /etc/wvdial.conf

root@agent200:~\*# vi /etc/wvdial.conf

Please enter your information as below.

```
[Dialer Defaults]
Modem = /dev/ttyUSB2
Baud = 115200
Init 3 = AT+CGDCOUNT=1, "IP","INTERNET"
Phone = *99#
Password = any
Username = any
Dial Command = ATD
Modem Type = Analog Modem
NEW PPPD = yes
```

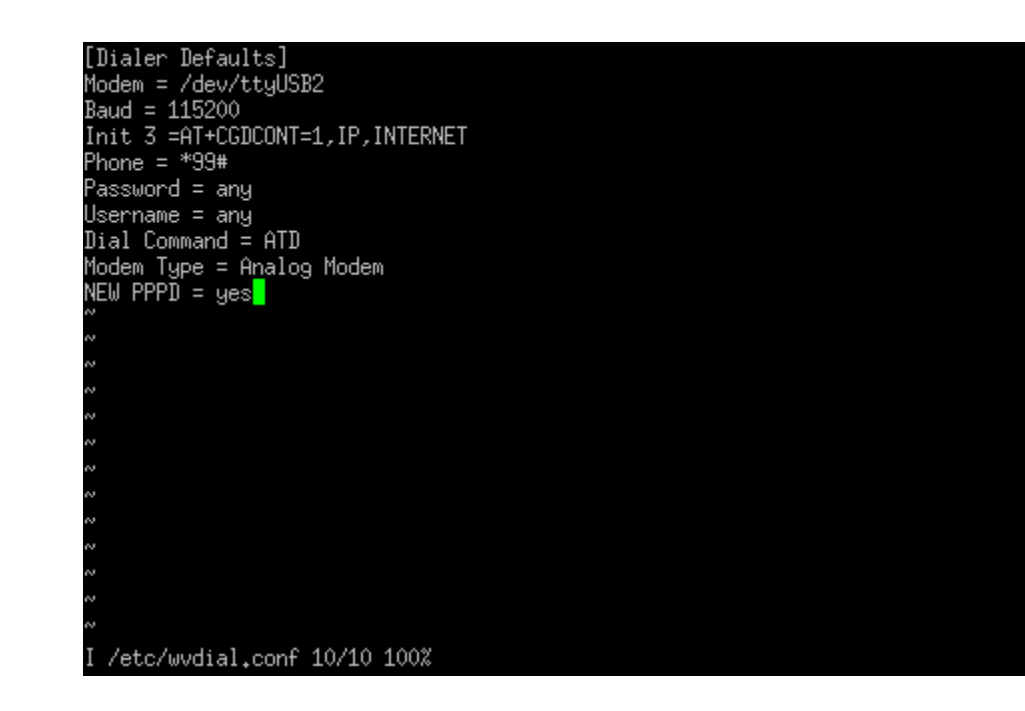

Please execute wvdial for internet connection

| ~# wvdial &                                                     |
|-----------------------------------------------------------------|
| root@agent200:~# wvdial &                                       |
|                                                                 |
| When you execute wvdial, you may find the information as below. |
| > Modem initialized.                                            |
| > Sending: ATD*99#                                              |
| > Waiting for carrier.                                          |
| ATD*99#                                                         |
| CONNECT 150000000                                               |
| > Carrier detected. Waiting for prompt.                         |
| > Don't know what to do! Starting pppd and hoping for the best. |
| > Starting pppd at Thu May 7 02:44:01 2020                      |
| > Pid of pppd: 565                                              |
| > Using interface ppp0                                          |
| > local IP address 10,236,239,114                               |
| > remote IP address 10.64.64.64                                 |
| > primary DNS address 168.95.1.1                                |
| > secondary DNS address 168.95.192.1                            |

You can execute command, **ifconfig** to examine PPP0 connection , ppp0 will be

shown successful connection.

#### ~# ifconfig

| PPP <sup>()</sup> | Link encap:Point-to-Point Protocol                              |  |  |  |  |  |
|-------------------|-----------------------------------------------------------------|--|--|--|--|--|
|                   | INEL AUUN:IV-230-233-II4 F-U-F:IV-04-04-04 MASK:233-233-233-233 |  |  |  |  |  |
|                   | UP POINTOPOINT RUNNING NOARP MULTICAST MTU:1500 Metric:1        |  |  |  |  |  |
|                   | RX packets:5 errors:0 dropped:0 overruns:0 frame:0              |  |  |  |  |  |
|                   | TX packets:35 errors:0 dropped:0 overruns:0 carrier:0           |  |  |  |  |  |
|                   | collisions:0 txqueuelen:3                                       |  |  |  |  |  |
|                   | RX bytes:62 (62.0 B) TX bytes:1888 (1.8 KiB)                    |  |  |  |  |  |

#### 3.2.5 How to use Wi-Fi module (Optional)

If your Wi-Fi module is WPEQ-160ACN, you can follow the instructions below.

Editor /etc/wpa\_supplicant.conf file ~# vi /etc/wpa\_supplicant.conf root@agent200;"# vi /etc/wpa\_supplicant.conf

Enter your router's SSID and Password

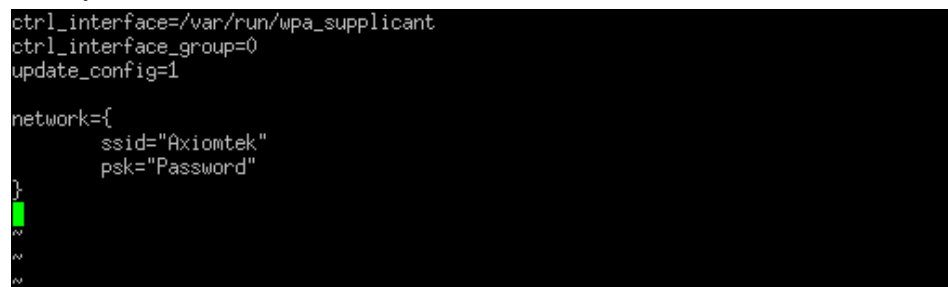

Please execute wpa\_supplicant for internet connection

```
~# wpa_supplicant -B -Dnl80211 -iwlan0 -c/etc/wpa_supplicant.conf
root@agent200:~** wpa_supplicant -B -Dnl80211 -iwlan0 -c/etc/wpa_supplicant.conf
Successfully initialized wpa_supplicant80211 -iwlan0 -c/etc/wpa_supplicant.conf
rfkill: Cannot open RFKILL control device
IPv6: ADDRCONF(NETDEV_UP): wlan0: link is not ready
```

Then, execute command "udhcpc" to get IP.

| ~# udhcpc –i wianU                                           |
|--------------------------------------------------------------|
| root@agent200;~# udhcpc -i wlan0                             |
| udhopo: started, v1.29.3                                     |
| udhopo: sending discover                                     |
| udhopo: sending select for 192,168,137,152                   |
| udhcpc: lease of 192.168.137.152 obtained, lease time 604800 |
| /etc/udhcpc.d/50default: Adding DNS 192.168.137.1            |

Final, you can execute command "ifconfig" to check connection. ~# ifconfig

| wlan0 Link encap;Ethernet HWaddr 00;0e;8e;99;11;26    |               |
|-------------------------------------------------------|---------------|
| inet addr:192.168.137.152                             | 255,255,255,0 |
| UP BROADCAST RUNNING MULTICAST MTU:1500 Metric:1      |               |
| RX packets:8 errors:0 dropped:1 overruns:0 frame:0    |               |
| TX packets:23 errors:0 dropped:0 overruns:0 carrier:0 |               |
| collisions:0 txqueuelen:1000                          |               |
| RX bytes:2100 (2.0 KiB) TX bytes:3278 (3.2 KiB)       |               |

This page is intentionally left blank.

# Section 4 System service

This chapter separates into three parts. First is introducing Agent200 service function. Second is sample code for C (programming language). Three is explaining how to operate services in Linux.

### 4.1 Agent200 system service

Please refer below introduction for Agent 200 services and it will teach how to operate hardware function which included erial  $\cdot$  wdt  $\cdot$  can bus  $\cdot$  power usb  $\cdot$  dio and led.

| No. | Service      | Description                             |
|-----|--------------|-----------------------------------------|
| 1   | ax_commode   | Initialize COM port communication type. |
| 2   | ax_wdt       | Initialize WDT state.                   |
| 3   | ax_can       | Initialize CAN bus bitrate.             |
| 4   | ax_power_use | Startup USB power                       |
| 5   | ax_dio_init  | Initialize DIO status                   |
| 6   | ax_led_init  | Initialize LED status.                  |

Summary table of available service

#### Service: ax\_commode

| Service     | ax_commode                                                 |  |  |  |
|-------------|------------------------------------------------------------|--|--|--|
| Description | Initialize COM port communication type.                    |  |  |  |
| Config file | /etc/init.d/ax_commode.config                              |  |  |  |
| Arguments   | com1_mode : setting com1 mode type                         |  |  |  |
|             | mode type :                                                |  |  |  |
|             | 1:RS232                                                    |  |  |  |
|             | 2:RS485                                                    |  |  |  |
|             | 3:RS422                                                    |  |  |  |
|             | Example:                                                   |  |  |  |
|             | com1_mode=1 (com1 as rs232 mode)                           |  |  |  |
| Usage       | /etc/init.d/ax_commode start /etc/init.d/ax_commode.config |  |  |  |
| Other       | None                                                       |  |  |  |

| Service: | ax | wdt |
|----------|----|-----|
|          | _  |     |

| Service     | ax_wdt                                                    |  |  |  |
|-------------|-----------------------------------------------------------|--|--|--|
| Description | Initialize WDT state.                                     |  |  |  |
| Config file | /etc/init.d/ax_wdt.config                                 |  |  |  |
| Arguments   | wdt_timeout: value in seconds to cause wdt timeout/reset. |  |  |  |
|             | wdt_sleep: value in seconds to service the wdt            |  |  |  |
|             | wdt_test: $0-service$ wdt with ioctl(), $1-with$ write()  |  |  |  |
|             | Example:                                                  |  |  |  |
|             | wdt_timeout=10                                            |  |  |  |
|             | wdt_sleep=5                                               |  |  |  |
|             | wdt_test=1                                                |  |  |  |
| Usage       | /etc/init.d/ax_wdt start /etc/init.d/ax_wdt.config        |  |  |  |
| Other       | None                                                      |  |  |  |

#### Service: ax\_can

| Service     | ax_can                                                 |  |  |  |
|-------------|--------------------------------------------------------|--|--|--|
| Description | Initialize CAN bus bitrate.                            |  |  |  |
| Config file | /etc/init.d/ax_can.config                              |  |  |  |
| Arguments   | bitrate : Setting value correspond bitrate of can bus. |  |  |  |
|             | 1:10k                                                  |  |  |  |
|             | 2:20k                                                  |  |  |  |
|             | 3:50k                                                  |  |  |  |
|             | 4:100k                                                 |  |  |  |
|             | 5:125k                                                 |  |  |  |
|             | 6:250k                                                 |  |  |  |
|             | 7:500k                                                 |  |  |  |
|             | 8:800k                                                 |  |  |  |
|             | 9:1000k                                                |  |  |  |
|             | Example:                                               |  |  |  |
|             | bitrate=3 (bitrate as 50k)                             |  |  |  |
| Usage       | /etc/init.d/ax_can start /etc/init.d/ax_can.config     |  |  |  |
| Other       | None                                                   |  |  |  |

| Service     | ax_power_usb {start}           |  |  |
|-------------|--------------------------------|--|--|
| Description | Startup USB power              |  |  |
| Usage       | /etc/init.d/ax_power_usb start |  |  |
| Other       | None                           |  |  |

#### Service: ax\_power\_usb

#### Service: ax\_dio

| Service     | ax_dio                                             |  |  |  |
|-------------|----------------------------------------------------|--|--|--|
| Description | Initialize DIO status                              |  |  |  |
| Config file | /etc/init.d/ax_dio.config                          |  |  |  |
| Arguments   | do0_status: setting DO0 value                      |  |  |  |
|             | do1_status: setting DO1 value                      |  |  |  |
|             | do2_status: setting DO2 value                      |  |  |  |
|             | do3_status: setting DO3 value                      |  |  |  |
|             | Digital output value:                              |  |  |  |
|             | 0 : LOW                                            |  |  |  |
|             | 1 : HIGH                                           |  |  |  |
|             | Example:                                           |  |  |  |
|             | do0_status=0 (digital output as low)               |  |  |  |
|             | do1_status=0                                       |  |  |  |
|             | do2_status=0                                       |  |  |  |
|             | do3_status=0                                       |  |  |  |
| Usage       | /etc/init.d/ax_dio start /etc/init.d/ax_dio.config |  |  |  |
| Other       | None                                               |  |  |  |

| Service     | ax_led                                             |  |  |  |
|-------------|----------------------------------------------------|--|--|--|
| Description | Initialize LED status                              |  |  |  |
| Arguments   | led1_status: setting LED1 value                    |  |  |  |
|             | led2_status: setting LED2 value                    |  |  |  |
|             | led3_status: setting LED3 value                    |  |  |  |
|             | LED value :                                        |  |  |  |
|             | 0 : LOW                                            |  |  |  |
|             | 1 : HIGH                                           |  |  |  |
|             | Example:                                           |  |  |  |
|             | led1_status=0 (LED output as low)                  |  |  |  |
|             | led2_status=0                                      |  |  |  |
|             | led3_status=0                                      |  |  |  |
| Usage       | /etc/init.d/ax_led start /etc/init.d/ax_led.config |  |  |  |
| Other       | None                                               |  |  |  |

#### Service: ax\_led

### 4.2 Sample code for C

Please refer sample code for C and understand how to operate hardware function.

| 4.2.1 Com Port SA | AMPLE CODE |
|-------------------|------------|
|-------------------|------------|

| COM receive                                      |
|--------------------------------------------------|
|                                                  |
| #include <stdio.h></stdio.h>                     |
| #include <stdlib.h></stdlib.h>                   |
| #include <string.h></string.h>                   |
| #include <unistd.h></unistd.h>                   |
| #include <errno.h></errno.h>                     |
| #include <termios.h></termios.h>                 |
| #include <fcntl.h></fcntl.h>                     |
| #include <termios.h></termios.h>                 |
| #include <pthread.h></pthread.h>                 |
| #include "serial.h"                              |
| #include <asm-generic ioctls.h=""></asm-generic> |
| #define SET_COM_TYPE 0x542A                      |
|                                                  |
|                                                  |

```
int main(int argc, char *argv[])
     int ReadRet,fd,RX_len = 0,OutCount = 0;
     struct termios orig_options, options;
     struct serial_rs485 conf;
     char RecvBuf[128];
     int type = atoi(argv[1]);
     printf("Test for com2 Read(232/422/485) \n");
     printf("example : ./comRead 1 (1=232, 2=485, 3=422)\n");
     fd = open("/dev/ttymxc1", O_RDWR | O_NOCTTY);
     if(fd < 0) \{
          printf("open error /dev/ttymxc1 error\n");
     }
     //setting com1 as rs485
          switch(type) {
          case 1:
                printf("Set as RS232\n");
                break;
          case 2:
                printf("Set as RS485\n");
                break;
          case 3:
                printf("Set as RS422\n");
                break;
     }
     //init setting
     fcntl(fd, F_SETFL, 0);
     tcgetattr(fd, &orig_options);
    memset(&options, 0, sizeof(options));
     options.c_cflag &= ~CSTOPB;
     options.c_cflag &= ~CSIZE;
     options.c_cflag |= PARENB;
     options.c_cflag &= ~PARODD;
     options.c_cflag |= CS8;
     options.c_cflag &= ~CRTSCTS;
     options.c_iflag &= ~(IXON | IXOFF | IXANY);
     options.c_lflag &= ~(ICANON | IEXTEN | ISIG | ECHO);
     options.c_oflag &= ~OPOST;
```

{

```
options.c_iflag &= ~(ICRNL | INPCK | ISTRIP | IXON | BRKINT );
options.c_cflag |= (CLOCAL | CREAD);
options.c_cc[VMIN] = 1;
options.c_cc[VTIME] = 0;
usleep(100);
ioctl(fd, SET_COM_TYPE, &type);
cfsetispeed(&options, B115200);
cfsetospeed(&options, B115200);
tcsetattr(fd, TCSANOW, &options);
while(1)
{
     //Test Read
     memset(RecvBuf,0x00,sizeof(RecvBuf));
     ReadRet = read(fd, RecvBuf, sizeof(RecvBuf));
     if (ReadRet > 0)
     {
          printf("Test Read : Len [%d] / Read [%s]\n",ReadRet,RecvBuf);
     }
     usleep(100000);
}
tcsetattr(fd, TCSANOW, &orig_options);
close(fd); //Close the serial port
printf("Serial port closed.\n");
return 0;
```

#### COM send:

#include <stdio.h>

#include <stdlib.h>

#include <string.h>

#include <unistd.h>
#include <errno.h>

#include <termios.h>

#include <fcntl.h>

#include <termios.h>

#include <pthread.h>

#include "serial.h"

#include <asm-generic/ioctls.h>

#define SET\_COM\_TYPE 0x542A

int main(int argc, char \*argv[])

#### {

```
int i,WriteRet,fd,TX_len = 0;
struct termios orig_options, options;
struct serial_rs485 conf;
char SendBuf[16];
int type = atoi(argv[1]);
printf("Test for com1 Write(232/422/485) \n");
printf("example : ./comWrite 1 (1=232, 2=485, 3=422)\n");
fd = open("/dev/ttymxc1", O_RDWR | O_NOCTTY);
if(fd < 0) {
     printf("open error /dev/ttymxc1 error\n");
}
//setting com1 as rs485
     switch(type) {
     case 1:
           printf("Set as RS232\n");
           break;
     case 2:
           printf("Set as RS485\n");
```

break;

System service

```
case 3:
           printf("Set as RS422\n");
           break;
}
//init setting
fcntl(fd, F_SETFL, 0);
tcgetattr(fd, &orig_options);
memset(&options, 0, sizeof(options));
options.c_cflag &= ~CSTOPB;
options.c_cflag &= ~CSIZE;
options.c_cflag |= PARENB;
options.c_cflag &= ~PARODD;
options.c_cflag |= CS8;
options.c_cflag &= ~CRTSCTS;
options.c_iflag &= ~(IXON | IXOFF | IXANY);
options.c_lflag &= ~(ICANON | IEXTEN | ISIG | ECHO);
options.c_oflag &= ~OPOST;
options.c_iflag &= ~(ICRNL | INPCK | ISTRIP | IXON | BRKINT );
options.c_cflag |= (CLOCAL | CREAD);
options.c_cc[VMIN] = 1;
options.c_cc[VTIME] = 0;
usleep(100);
ioctl(fd, SET_COM_TYPE, &type);
cfsetispeed(&options, B115200);
cfsetospeed(&options, B115200);
tcsetattr(fd, TCSANOW, &options);
printf("start write\n");
memset(SendBuf,0x00,16);
sprintf(SendBuf,"hello word");
for(i=0;i<10;i++)
{
     //Test Write
     WriteRet = write(fd,SendBuf,strlen(SendBuf));
     if(WriteRet > 0)
```

```
{
    TX_len = strlen(SendBuf);
    printf("Test Write :Len [%d] / Send [%s] \n",TX_len,SendBuf);
    else
    {
        printf("Test Write Fail \n");
    }
    usleep(500000);
}
tcsetattr(fd, TCSANOW, &orig_options);
close(fd); //Close the serial port
printf("Serial port closed.\n");
return 0;
```

#### 4.2.2 USB Power sample code

```
#include <stdio.h>
#include <stdiib.h>
#include <stdiib.h>
#include <unistd.h>
#include <fcntl.h>
#define USB_PIN 111
int main(int argc, char* argv[])
{
    FILE *pUSB;
    char file_name[80];
    sprintf(file_name, "/sys/class/gpio/gpio%d/value", USB_PIN);
    printf("%s\n", file_name);
    pUSB = fopen(file_name, "w" );
    fprintf(pUSB, "%d", 0); //usb power enable value is 0
    fclose(pUSB);
    return 0;
}
```

```
4.2.3 LED sample code
```

```
#include <stdio.h>
#include <stdlib.h>
#include <unistd.h>
#include <fcntl.h>
#define LED1 PIN 9
#define LED2 PIN 128
#define LED3 PIN 134
int main(int argc, char* argv[])
{
     FILE *pLED;
     char file name[80];
     sprintf(file_name, "/sys/class/gpio/gpio%d/value", LED1_PIN);
     printf("%s\n", file_name);
     pLED = fopen(file_name, "w" );
     fprintf(pLED, "%d", 1); //LED write 1 ,output is high
     fclose(pLED);
     return 0:
}
```

#### 4.3 How to operate services in Linux

Please refer below to understand how to operate services and I/O.

#### 4.3.1 Installation and activation Service

Open the file agent200\_servic in "agent200\_service.tar", execute "install\_service.sh" and reboot system to make sure service is workable.

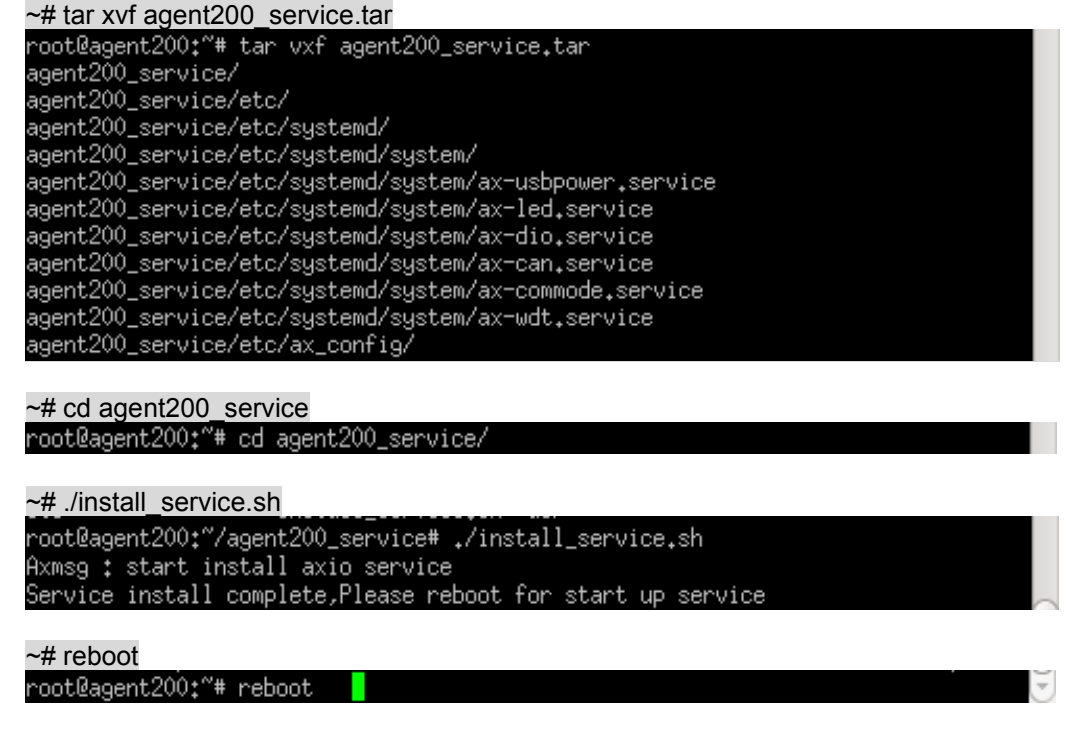

| Г ОК 1                | Started Create Static Device Nodes in /dev                          |
|-----------------------|---------------------------------------------------------------------|
| L ON 1                | Starting uday Kennel Device Manager                                 |
| Г ок 1                | Beached tarnet Local Evile Susteme (Bra)                            |
| L ON 1                | Maintino /uar/uplatile                                              |
| Г ок 1                | Beached tarnet Containers                                           |
| i ok i                | Mainted JuarJualatile                                               |
| L 00 1                | Starting Load/Save Random Seed                                      |
| F OK 1                | Reached target local File Sustems                                   |
| - on 1                | Starting Avientek init die status                                   |
|                       | Starting Axiomtek init led status                                   |
|                       | Starting Axiomtek set comport mode                                  |
|                       | Starting Axiomtek set can bitrate                                   |
|                       | Starting Axiomtek set USB power                                     |
| [ OK ]                | Started udev Kernel Device Manager.                                 |
| ###axmsg              | : start init dio status service                                     |
| [ OK ]                | Started Load/Save Random Seed.                                      |
|                       | Starting Network Service                                            |
| [ OK ]                | Started Axiomtek set USB power.                                     |
| IPv6: AD              | DRCONF(NETDEV_CHANGE): can0: link becomes ready                     |
| [ OK ]                | Started Axiomtek set can bitrate.                                   |
| ###axmsg              | : set do0 status = 0                                                |
| ###axmsg              | : set do1 status = 0                                                |
| ###axmsg              | : set do2 status = 0                                                |
| ###axmsg              | : set do3 status = 0                                                |
| L OK J                | Started Axiomtek init dio status.                                   |
| ###axmsg              | : start init led status service                                     |
| L UK I                | Started Network Service.                                            |
| L UK J                | Started Journal Service.                                            |
|                       | Starting Flush Journal to Persistent Storage                        |
| ###axmsg              | set ledi status = 0                                                 |
| ###axmsg              | set ledz status = 0                                                 |
| ###axmsg              | : set led status = V                                                |
| L UK J                | Started HXIOMTEK INIT Ied Status.                                   |
| ###axiiisy            | ; start set comport mode service                                    |
| systema−,<br>###⊃vmoo | JournalD[164]; Received request to Flush runtime Journal from Fib I |
| est three             |                                                                     |
| 5ec ττym.<br>Γ ην 1   | co to Modelia<br>Stantad Elush Jaunnal to Bansistent Stonage        |
| L ON J<br>###aymee    |                                                                     |
| ###axinSy             | $\frac{1}{2}$                                                       |
| mmaxinsg              |                                                                     |

#### 4.3.2 Change services setting

Please open the file "ax\_commode.config" to revise service setting. ~# vi /etc/init.d/ax\_commode.config root@agent200;"# vi /etc/init.d/ax\_commode.config

#### Activation Service

```
After finish revision, users can activate service without rebooting system.

~#/etc/init.d/ax_commode start /etc/init.d/ax_commode.config

root@agent200;<sup>**</sup># /etc/init.d/ax_commode start /etc/init.d/ax_commode.config

Axmsg : start set comport mode service ...

Axmsg : set com1 mode = 1

Set ttymxc1 to mode=1 ###axmsg: gpio num=122, value=1

####axmsg: gpio num=123, value=0
```

#### 4.3.3 How to operate I/O in Linux

Please refer below operation process for DIO and LED setting in Linux.

(1) Execute below command to operate DIO and LED function.

```
~# cat /sys/class/gpio/gpio117/value
```

```
coot@agent200:"# cat /sys/class/gpio/gpio117/value
```

~# echo 1 > /sys/class/gpio/gpio117/value root@agent200;<sup>\*\*</sup># echo 1 > /sys/class/gpio/gpio117/value root@agent200;<sup>\*\*</sup># cat /sys/class/gpio/gpio117/value 1 (2) Use ax tool to operate DIO and LED function. Ax tool was installed in Linux when "install\_service.sh" executing, user use directly ax tool in Linux. ax\_buzzer axdio axled commode wdt

~**# axdio 0** root@agent200:~\*# axdio 0 DIO = 0

### Section 5 Board Support Package (BSP)

#### 5.1 Host Development System Installation

#### 5.1.1 Install Host System

- 1. Download Ubuntu 14.04 LTS iso image.
- 2. Install Ubuntu 14.04 LTS.
- 3. Install host packages needed by Yocto development as follows: ~\$ sudo apt-get install wget git-core unzip texinfo libsdl1.2-dev gawk diffstat \ wget git-core unzip texinfo libsdl1.2-dev gawk diffstat texi2html \ docbook-utils python-pysqlite2 help2man make gcc g++ \ desktop-file-utils libgl1-mesa-dev libglu1-mesa-dev mercurial \ autoconf automake groff curl lzop asciidoc xterm chrpath

i.MX layer host packages for a Ubuntu 14.04 host only are:

~\$ sudo apt-get install u-boot-tools

#### 5.1.2 Install Yocto Development

Setting up the repo utility Create a bin folder in the home directory.
 \* mkdir ~/bin (this step may not be needed if the bin folder already exists)

~\$ curl https://storage.googleapis.com/git-repo-downloads/repo > ~/bin/repo

| ~\$ chmod  | a+x ~/bin/rep | 0          |         |           |          |           |          |           |
|------------|---------------|------------|---------|-----------|----------|-----------|----------|-----------|
| axio@axio- | MS-7592:~/Des | ktop\$ cur | l https | ://storag | ge.googl | eapis.com | n/git-re | po-downlo |
| ads/repo > | ~/bin/repo    |            |         |           |          |           |          |           |
| % Total    | % Received    | % Xferd    | Averag  | e Speed   | Time     | Time      | Time     | Current   |
|            |               |            | Dload   | Upload    | Total    | Spent     | Left     | Speed     |
| 100 38761  | 100 38761     | 0 0        | 133k    | 0 -       | -::      | ::        | ::-      | - 133k    |
| axio@axio- | MS-7592:~/Des | ktop\$ chm | od a+x  | ~/bin/re  | ро       |           |          |           |

2. Add the following line to the bashrc file to ensure that the ~/binfolder is in your PATH variable.

~\$ export PATH=~/bin:\$PATH root@axio-MS-7592:~# export PATH=\$~/bin:\$PATH

3. Setting up the Git environment

```
~$ git config --global user.name "Your Name"
~$ git config --global user.email "Your Email"
axio@axio-MS-7592:~/Desktop$ git config --global user.name "axiomtek"
axio@axio-MS-7592:~/Desktop$ git config --global user.email "axio@axiomtek.com.tw"
```

- 4. Download the Freescale's Yocto BSP source
  - ~\$ mkdir project

```
~$ cd project
~$ repo init -u https://sourc
```

~\$ repo init -u https://source.codeaurora.org/external/imx/imx-manifest -b imx-linuxsumo -m imx-4.14.98-2.0.0 ga.xml

axio@axio-MS-7592:~/Desktop/agent200/project\$ repo init -u https://source.codeau rora.org/external/imx/imx-manifest -b imx-linux-sumo -m imx-4.14.98-2.0.0\_ga.xml repo: warning: Python 2 is no longer supported; Please upgrade to Python 3.6+. Get https://gerrit.googlesource.com/git-repo/clone.bundle Get https://gerrit.googlesource.com/git-repo

Board Support Package (BSP)

```
~$ repo sync
axio@axio-MS-7592:~/Desktop/agent200/project$ repo sync
repo: warning: Python 2 is no longer supported; Please upgrade to Python 3.6+.
repo: warning: Python 2 is no longer supported; Please upgrade to Python 3.6+.
... A new version of repo (2.5) is available.
... You should upgrade soon:
    cp /home/axio/Desktop/agent200/project/.repo/repo/repo /home/axio/bin/repo
remote: Enumerating objects: 4, done.
remote: Counting objects: 100% (4/4), done.
remote: Compressing objects: 100% (4/4), done.
remote: Total 275 (delta 1), reused 0 (delta 0), pack-reused 271
Fetching projects: 11% (1/9) fsl-community-bsp-baseremote: Enumerating objects:
473652, done.
remote: Counting objects: 100% (473652/473652), done.
remote: Compressing objects: 100% (111761/111761), done.
Clone Finish
remote: Compressing objects: 100% (12/12), done.
remote: Total 12 (delta 0), reused 12 (delta 0)
Fetching projects: 100% (9/9), done.
```

5. Extract Axiomtek's Yocto BSP source (file is named **meta-axiomtek**)

```
~$ tar -xvf ./agent200-meta/meta-axiometk.tar.gz -C sources
axio@axio-MS-7592:~/Desktop/agent200/project$ tar -xvf /home/axio/Desktop/agent2
00-meta/meta-axiomtek.tar.gz -C sources/
meta-axiomtek/recipes-axio/ax-service/files/ftpd
meta-axiomtek/recipes-core/busybox/files/mdev-mount.sh
meta-axiomtek/recipes-core/busybox/busybox/0001-Use-CC-when-linking-instead-of-L
D-and-use-CFLAGS-and.patch
meta-axiomtek/recipes-core/busybox/busybox/sha1sum.cfg
meta-axiomtek/recipes-axio/base-files/base-files_3.0.14.bbappend
meta-axiomtek/recipes-core/busybox/files/syslog-startup.conf
meta-axiomtek/conf/
```

Check meta-axiomtek in sources folder ~\$ls sources/

Checking out projects: 100% (9/9), done. repo sync has finished successfully.

```
axio@axio-MS-7592:~/Desktop/agent200/project$ ls sources/
base meta-freescale meta-openembedded
bitbake-cookerdaemon.log meta-freescale-3rdparty meta-qt5
meta-axiomtek meta-freescale-distro poky
meta-browser meta-fsl-bsp-release
```

Update bblayers.conf

```
vim project/sources/base/conf/bblayers.conf
  axio@axio-MS-7592:~/Desktop/agent200/project$ vim sources/base/conf/bblayers.con
   Add ${BSPDIR}/sources/meta-axiomtek \ in the .conf file
  LCONF_VERSION = "6"
  BBPATH = "${TOPDIR}"
  BSPDIR := "${@os.path.abspath(os.path.dirname(d.getVar('FILE', True)) + '/../..')
  BBFILES ?= ""
  BBLAYERS = " 
    ${BSPDIR}/sources/poky/meta \
    ${BSPDIR}/sources/poky/meta-poky \
    ${BSPDIR}/sources/meta-openembedded/meta-oe \
    ${BSPDIR}/sources/meta-openembedded/meta-multimedia \
    ${BSPDIR}/sources/meta-freescale \
     ${BSPDIR}/sources/meta-freescale-3rdparty \
    ${BSPDIR}/sources/meta-freescale-distro \
     ${BSPDIR}/sources/meta-axiomtek \
  "sources/base/conf/bblayers.conf" 18L, 502C
                                                                                All
                                                                  1.1
7. First build
```

```
Choose your board
~$ DISTRO=fsI-imx-x11 MACHINE=agent200 EULA=1 source fsI-setup-release.sh -
b build
axio@axio-MS-7592:~/Desktop/agent200/project$ DISTRO=fsl-imx-x11 MACHINE=agent20
0 EULA=1 source fsl-setup-release.sh -b build
Build directory is build
Welcome to Freescale Community BSP
The Yocto Project has extensive documentation about OE including a
reference manual which can be found at:
    http://yoctoproject.org/documentation
For more information about OpenEmbedded see their website:
   http://www.openembedded.org/
You can now run 'bitbake <target>'
Start to build image
~$ bitbake ax-image-base
```

axio@axio-MS-7592:~/Desktop/agent200/project/build\$ bitbake ax-image-base **NOTE:** Your conf/bblayers.conf has been automatically updated. WARNING: Host distribution "ubuntu-14.04" has not been validated with this versi on of the build system; you may possibly experience unexpected failures. It is r ecommended that you use a tested distribution. Parsing of 2571 .bb files complete (0 cached, 2571 parsed). 3493 targets, 245 sk ipped, 8 masked, 0 errors. NOTE: Resolving any missing task queue dependencies

8. After build image finish.

```
The image path: project/build/tmp/deploy/images/agent200
axio@axio-MS-7592:~/Desktop/agent200/project/build/tmp/deploy/images/agent200$ ls
agent200.dtb
ax-image-base-agent200-20200505014727.rootfs.ext4
ax-image-base-agent200-20200505014727.rootfs.manifest
ax-image-base-agent200-20200505014727.testdata.json
ax-image-base-agent200.ext4
ax-image-base-agent200.manifest
ax-image-base-agent200.sdcard.bz2
ax-image-base-agent200.tar.bz2
ax-image-base-agent200.testdata.json
modules-agent200.tgz
u-boot-agent200.imx
u-boot-agent200.imx-sd
u-boot.imx
u-boot.imx-sd
u-boot-sd-2018.03-r0.imx
zImage
zImage--4.14.98-r0-agent200-20200505014727.bin
zImage--4.14.98-r0-agent200-20200505014727.dtb
zImage-agent200.bin
zImage-agent200.dtb
```

#### 5.1.3 Build and Install user's Yocto Toolchain

We have provided Yocto Toolchain in IRU131-SO BSP. However, if you want to build your own toolchain using Yocto development, you can follow the instructions on the host PC:

```
1. Change to Yocto development directory.
  ~$ source setup-environment build
  axio@axio-MS-7592:~/Desktop/agent200/project$ source setup-environment build
  Welcome to Freescale Community BSP
  The Yocto Project has extensive documentation about OE including a
   reference manual which can be found at:
      http://yoctoproject.org/documentation
  For more information about OpenEmbedded see their website:
      http://www.openembedded.org/
  You can now run 'bitbake <target>'
  Common targets are:
      core-image-minimal
      meta-toolchain
      meta-toolchain-sdk
      adt-installer
      meta-ide-support
  Your configuration files at build have not been touched.
  axio@axio-MS-7592:~/Desktop/agent200/project/build$
```

~\$ bitbake meta-toolchain

| axio@axio-MS-7592:~/Desktop/agent200/project/build\$ bitbake meta-toolchain                                                                                                    |
|----------------------------------------------------------------------------------------------------|
| HADNING Hast distribution "whenty 44 04" has not been welideted with this years                                                                                                    |
| WARNING: HOST distribution ubuntu-14.04 has not been validated with this versu                                                                                                    |
| and the build suction, you not conside a successful deally and the second second for the second second s |
| on of the build system; you may possibly experience unexpected failures. It is r                                                                                                    |
|                                                                                                    |
| ecommended that you use a tested distribution.                                                                                                    |
|                                                                                                    |
| Loading cache: 100%  ###################################                                                                                                    |
| Landad 2402 antring from dependency cache                                                                                                    |
| Loaded 3493 entries from dependency cache.                                                                                                    |
| NOTE: Deceluing any missing task avous dependencies                                                                                                    |
| NOTE: Resolving any missing lask queue dependencies                                                                                                    |
|                                                                                                    |

2. After these steps to generate the toolchain into the Build Directory, you can find the file path: ./project/build/tmp/deploy/sdk

axio@axio-MS-7592:~/Desktop/agent200/project/build\$ ls ./tmp/deploy/sdk/ fsl-imx-x11-glibc-x86\_64-meta-toolchain-cortexa7hf-neon-toolchain-4.14-sumo.host.manifest fsl-imx-x11-glibc-x86\_64-meta-toolchain-cortexa7hf-neon-toolchain-4.14-sumo.sh fsl-imx-x11-glibc-x86\_64-meta-toolchain-cortexa7hf-neon-toolchain-4.14-sumo.target.manifest fsl-imx-x11-glibc-x86\_64-meta-toolchain-cortexa7hf-neon-toolchain-4.14-sumo.target.manifest

This page is intentionally left blank.

### Appendix Frequently Asked Questions

#### Q1. When I use toolchain to compile, I can't find " include" file.

A1: Refer to section 2.3 and 2.2.2 Setting up the Cross-Development Environment for detailed information.

| For example: \$CC hello.c -o hello                                                                                                    |
|----------------------------------------------------------------------------------------------------|
| axio@axio-MS-7592:~/Desktop/EC25\$ source /opt/poky/2.5.2/environment-setup-corte<br>xa7hf-neon-poky-linux-gnueabi<br>axio@axio-MS-7592:~/Desktop/EC25\$ arm-poky-linux-gnueabi-gcc EC25_test.c |
| EC25_test.c:1:10: fatal error: stdio.h: No such file or directory<br>#include <stdio.h></stdio.h>                                                                                               |
| Annnnnn                                                                                                    |
| compilation terminated.                                                                                                    |

### Q2. Why does the screen show nothing as below after I follow the steps described in section 2.1.1 to set up?

A2. Please follow steps as below

- 1. To check your power.
- 2. To check serial item "COM port" name and Device Manager "COM port" name are both the same as below

| Session                                                                                                    | Options controlling local serial lines                         |             |  |  |  |
|----------------------------------------------------------------------------------------------------|----------------------------------------------------------------|-------------|--|--|--|
| <ul> <li>Terminal</li> <li>Keyboard</li> <li>Bell</li> <li>Features</li> <li>Window</li> <li>Appearance</li> <li>Behaviour</li> <li>Translation</li> <li>Selection</li> <li>Colours</li> </ul> | Serial line to connect to                                      | COM22       |  |  |  |
|                                                                                                    | Configure the serial line<br>Speed (baud)<br>Data <u>b</u> its | 8           |  |  |  |
|                                                                                                    | Stop bits<br>Parity                                            | 1<br>None ~ |  |  |  |
| Connection<br>Data<br>Proxy<br>Telnet<br>Rlogin<br>⊕ SSH<br>Serial                                                                                                    | <u>F</u> low control                                           | XON/XOFF ~  |  |  |  |
| About                                                                                                    |                                                                | Open Ca     |  |  |  |

Prolific USB-to-Serial Comm Port (COM22)

# Q3. Why can't transfer the file to FTP $\sim$ TFTP $\sim$ NFS after following the instructions, or disconnection.

A3: Check whether your firewall has been blocked in your host PC or router.